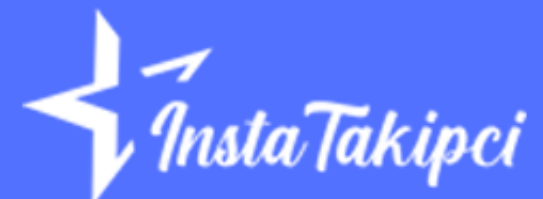

# SPOTIFY KULLANICI ADI NASIL DEĞİŞTİRİLİR?

<u>Spotify kullanıcı isminizi değiştirmek</u> çok kolay. Birlikte göz atalım!

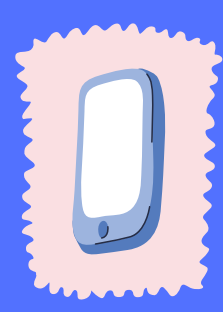

## Android/iOS

#### • Spotify ayarlarını açın.

Telefonunuza Spotify uygulamanıza gidip, sağ üst köşede yer alan çark simgesine tıklayın.

#### • Profilinizi görüntüleyin.

Açılan Ayarlar sayfasından en üstte profil fotoğrafınızın altında yazan "Profili Görüntüle" butınuna basın.

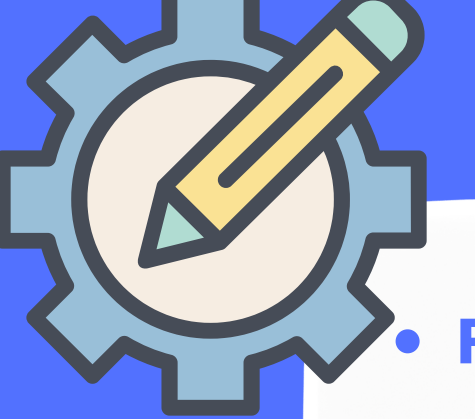

#### Profilinizi düzenleyin.

Profil fotoğrafınızın altında bulunan "Profili Düzenle" butonuna basın.

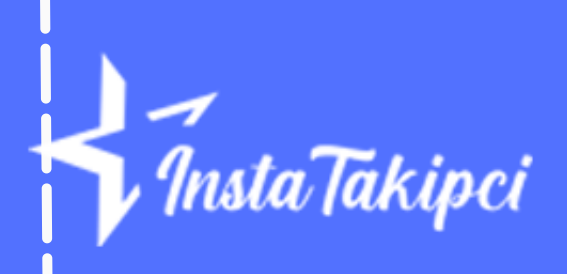

#### Kullanıcı isminizi değiştirin.

Açılan sayfaya yeni kullanıcı isminizi girin ve "Kaydet" butonuna basın. İşte bu kadar!

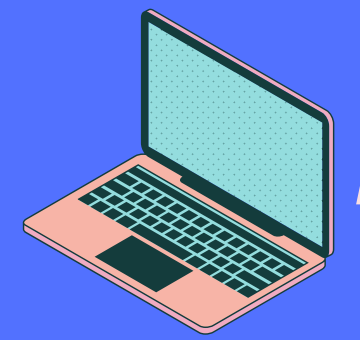

Masaüstü

### Spotify'ı açın.

Masaüstünüzden Spotify uygulamasına gidin.

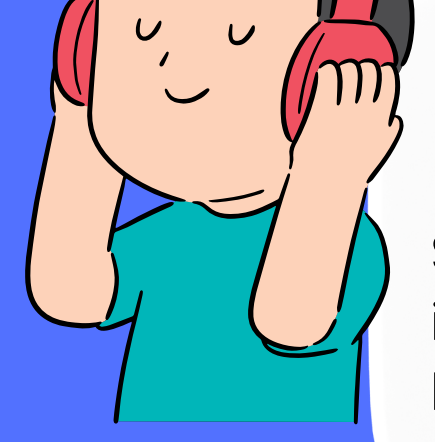

#### Profilinize gidin.

Sağ üst köşede yer alan kullanıcı isminize tıklayıp, "Profil" butonuna basın.

#### Kullanıcı adınıza tıklayın.

Profil sayfanızda bulundan kullanıcı isminize tıklayıp, açılan sayfada kullanıcı isminizi değiştirebilirsiniz. Son olarak "Kaydet" tuşuna basın.